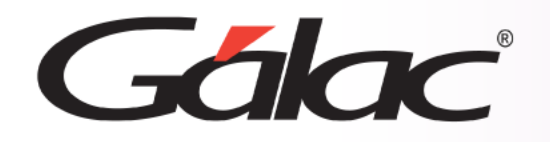

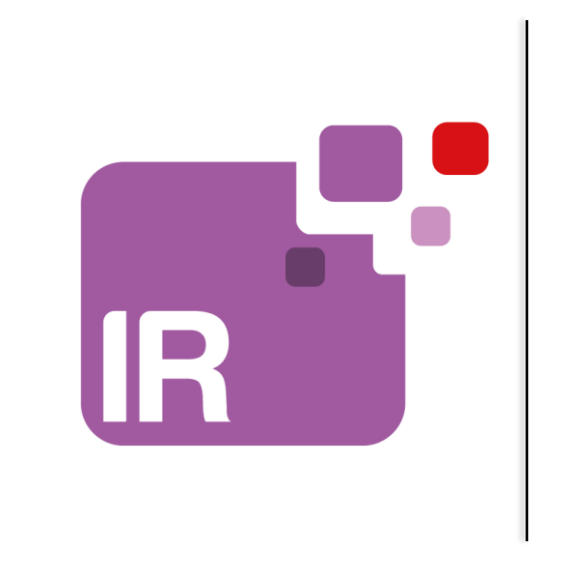

# Sistema IVA y Renta

Manejo de IGTF en compras Solo aplica para contribuyentes especiales

1

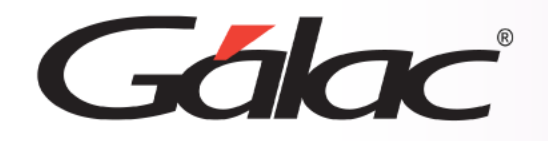

## Contenido

- Escoger cuenta para IGTF en compras
- Insertar compras con IGTF
- Comprobante con IGTF en compras
- Comprobante sin IGTF en compras
- Ver informes de IGTF en compras

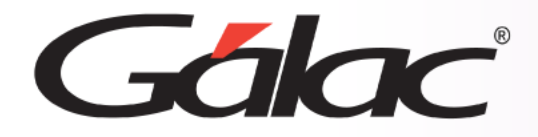

Con el fin de registrar el monto pagado por *Impuesto a las Grandes Transacciones Financieras (IGTF)* en las compras realizadas a un *Sujeto Pasivo Especial*, te mostramos los pasos a seguir en el sistema IVA y Renta.

## Importante:

- Solo aplica para Contribuyentes Especiales
- La página 4 de este instructivo solo aplica si tienes el sistema IVA y Renta integrado con el sistema Contabilidad, sino es el caso, ve directamente a la página 5.
- El manejo de IGTF en **Compras** estará disponible a partir de la versión **30.5** del sistema IVA y Renta.

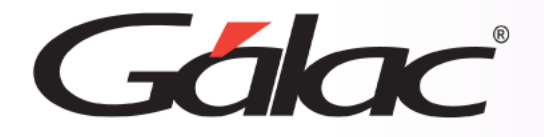

## Manejo de IGTF en compras

#### Para realizar el proceso, sigue los pasos enumerados

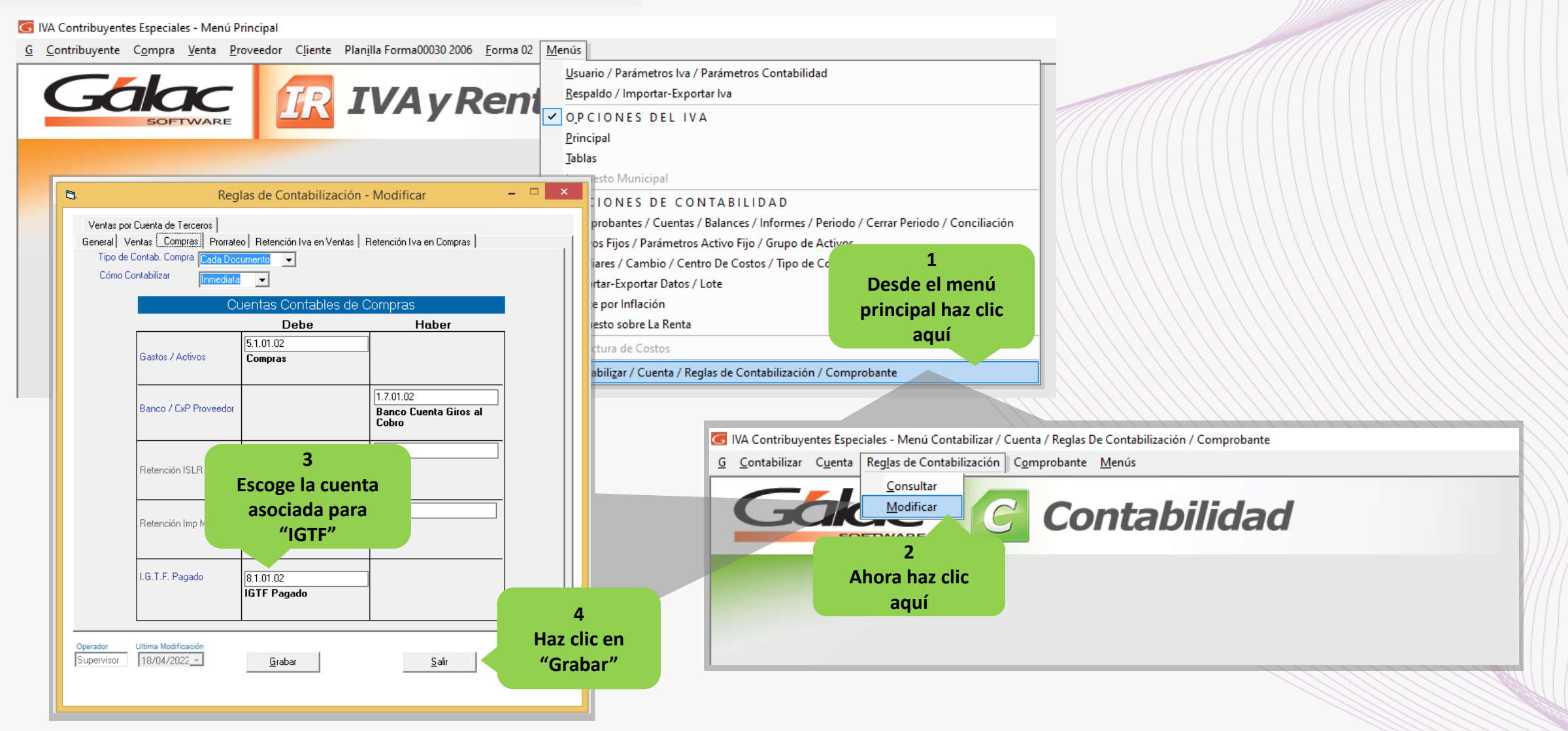

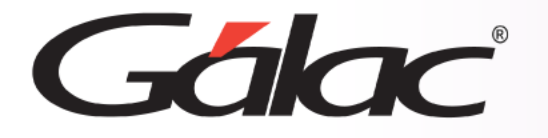

## Insertar compras con IGTF

### Para realizar el proceso, sigue los pasos enumerados

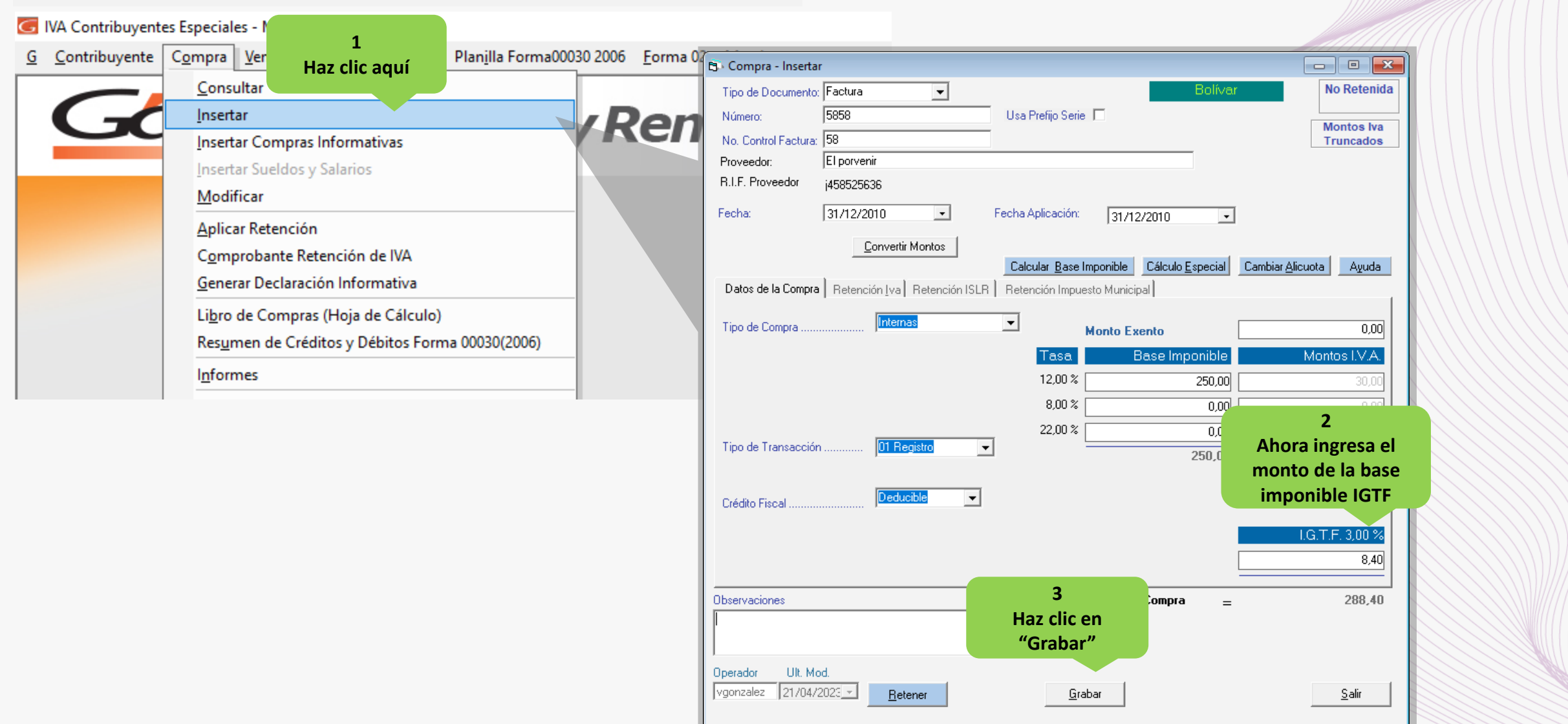

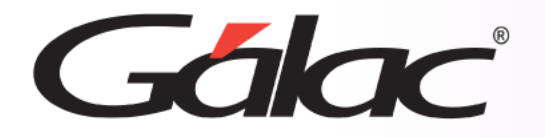

#### Visualizar los montos IGTF en Generación del Comprobante:

- Veras el monto IGTF en la ventana de Comprobante.
- Ten en cuenta que, el monto IGTF será mostrado en la cuenta que fue configurada en las Reglas de Contabilización. Siempre y cuando tengas el sistema IVA y Renta integrado con el sistema Contabilidad

| Fecha 05/04/20                                                                                            | 022 💌                                                        |                                             |          | (         | Comprobante                                                    | e - Modific                               | ar                       | В                                    | olívar                          | 1 | ×                       |
|----------------------------------------------------------------------------------------------------|--------------------------------------------------------------|---------------------------------------------|----------|-----------|----------------------------------------------------------------|-------------------------------------------|--------------------------|--------------------------------------|---------------------------------|---|-------------------------|
| Número 04 – 0<br>Nombre de la Cue<br>Centro de Costos                                                     | 000016<br>Inta Compras                                       | 3                                           | De       | escripció | Compra FAC 1                                                   | № 158 Ferreteri<br>Stat<br>Generado P     | iaLac<br>us ((<br>Por () | orgullosa<br>Contabilizado<br>Compra | Ţ                               |   |                         |
| Nombre del Auxilia                                                                                        | ar                                                           |                                             |          |           | Nº Doc<br>Origen                                               | . 000000140                               | 02<#>                    | 0<#>158                              |                                 |   |                         |
| Código Cuenta           1         ▶ 5.1.01.02           2         1.1.08.04           3         1.7.01.02 | Fecha Ref. F<br>05/04/2022 1<br>05/04/2022 1<br>05/04/2022 1 | Referencia<br>58-0000<br>58-0000<br>58-0000 | Auxiliar | C.C.      | Descripción<br>Compra FAC Nº<br>Compra FAC Nº<br>Compra FAC Nº | 158 Ferrete<br>158 Ferrete<br>158 Ferrete |                          | Debe<br>700,00<br>117,50<br>0,00     | Haber<br>0,00<br>0,00<br>842,03 |   |                         |
| 4 8.1.01.02<br>5 *                                                                                        | 05/04/2022 1                                                 | 58-0000                                     | -        |           | Compra FAC Nº                                                  | 158 Ferrete                               |                          | 24,53                                | 0,00                            |   | Comprobante<br>con IGTF |
| <i>G.C.: Centro de Costu</i><br>Asientos Conciliad                                                        | os De<br>Pro                                                 | educible<br>orrateable                      | Dep. /   | Activo    | Sub Totale<br>Diferencia                                       | : <b>S</b><br>1:                          |                          | 842,03                               | 842,03<br><b>0,00</b>           |   |                         |
| Operador Ultima<br>Supervisor = 21/04                                                                     | Modificación<br>4/2022 -                                     | ) Deducible                                 |          | ?         | <u>G</u> rabar                                                 | Anterior                                  |                          | Sjguiente                            | <u>S</u> alir                   |   |                         |

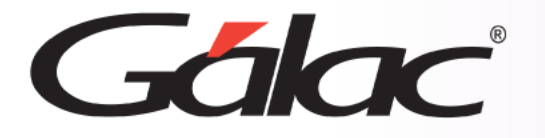

Al insertar una **compra** y omitir el monto en alícuota aplicada (3%) el sistema asume que no aplica, veamos un ejemplo en las siguientes ventanas:

| 3                                                     | Compra - Insertar                                                                                                    | - • •                                            |
|-------------------------------------------------------|----------------------------------------------------------------------------------------------------|--------------------------------------------------|
| Tipo de Documento:<br>Número:<br>No. Control Factura: | Factura     Bolívar       199     Usa Prefijo Serie       199                                                                                                    | No Retenida<br>Pagada<br>Montos Iva<br>Truncados |
| Proveedor:                                            | FERRETERIA "LATINA, S.R.L"                                                                                                    |                                                  |
| R.I.F. Proveedor                                      | J000850445                                                                                                    |                                                  |
| Fecha:                                                | 19/04/2022   Fecha Aplicación: 19/04/2022                                                                                                    |                                                  |
| Datos de la Compra                                    | Calcular Base Imponible         Cálculo Especial         Cambiar           Retención Iva         Retención ISLR         Retención Impuesto Municipal         Cambiar | <u>Alicuota</u> Ayuda                            |
| Tipo de Compra                                        | Internas  Monto Exento                                                                                                    | 150,00                                           |
|                                                       | Tasa Base Imponible                                                                                                    | Montos I.V.A.                                    |
|                                                       | 16,00 % 150,00                                                                                                    | 24,00                                            |
|                                                       | 8,00 %                                                                                                    | 0,00                                             |
|                                                       | 31,00 % 0,00                                                                                                    | 0,00                                             |
| Tipo de Transacción                                   | 01 Registro                                                                                                    | 24,00                                            |
| Crédito Fiscal                                        | Deducible                                                                                                    |                                                  |
|                                                       |                                                                                                    | I.G.T.F. 3,00 %<br>0,00                          |
|                                                       |                                                                                                    |                                                  |
| Observaciones                                         | Vacío                                                                                                    | 324,00                                           |
| Operador Ult. Mo<br>Supervisor 29/04/2                | d.<br>1022 z Betener Graber                                                                                                    | Salir                                            |
| , jestone                                             |                                                                                                    | <u></u>                                          |

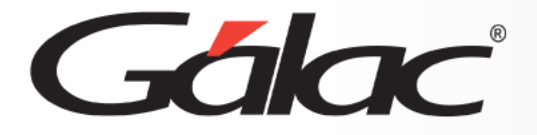

Podemos observar que *no se registró el monto pagado del IGTF*, si haces clic en *Grabar*, se guardarán los datos de la compra, mas no se reflejará en la *Generación del Comprobante*, taly como se puede apreciar en la siguiente imagen:

| 🖘 Comprobante - Modificar 💽                                                 |                              |                                 |                     |               |                       |                         |  |  |
|-----------------------------------------------------------------------------|------------------------------|---------------------------------|---------------------|---------------|-----------------------|-------------------------|--|--|
|                                                                             |                              |                                 |                     |               | Bolívar               |                         |  |  |
| Fecha 19/03/2022                                                            | -                            |                                 |                     |               |                       |                         |  |  |
| Número 03 - 0000                                                            | 120 D                        | escripción Compra FAC N         | Nº 199 Ferreteria L | a orgullosa   |                       |                         |  |  |
|                                                                             |                              | , .<br>                         |                     |               | _                     |                         |  |  |
| Nombre de la Cuenta                                                         | Compras                      |                                 | Status              | Contabilizado |                       |                         |  |  |
| Centro de Costos                                                            |                              |                                 | Generado Por        | Compra        | <b>v</b>              |                         |  |  |
| Nombre del Auxiliar         Nº Doc.<br>Origen:         0000001402<#>0<#>199 |                              |                                 |                     |               |                       |                         |  |  |
|                                                                             |                              | ASIE                            | NTOS                |               |                       |                         |  |  |
| Código Cuenta Fe                                                            | cha Ref. Referencia Auxiliar | C.C. Descripción                |                     | Debe          | Haber                 |                         |  |  |
| 1 5.1.01.02 19/                                                             | /03/2022 199-0000            | Compra FAC №                    | 199 Ferrete         | 300.00        | 0.00                  |                         |  |  |
| 2 1.1.08.04 19/                                                             | /03/2022 199-0000            | Compra FAC Nº                   | 199 Ferrete         | 24.00         | 0.00                  |                         |  |  |
| 3 1.7.01.02 19/                                                             | /03/2022 199-0000            | Compra FAC №                    | 199 Ferrete         | 0.00          | 324.00                |                         |  |  |
| 4 *                                                                         |                              |                                 |                     |               | comp                  | Sin<br>probante<br>IGTF |  |  |
| C.C.: <i>Centro de Costos</i><br>Asientos Conciliados                       | Asientos de Activo/ Dep.     | Sub Totale<br>Activo Diferencia | S<br>I:             | 324.00        | 324.00<br><b>0.00</b> |                         |  |  |
| Operador Ultima Mod<br>Supervisor 18/04/20:                                 | dificación<br>22 _           | ? <u>G</u> rabar                | Anterior            | Siguiente     | <u>S</u> alir         |                         |  |  |

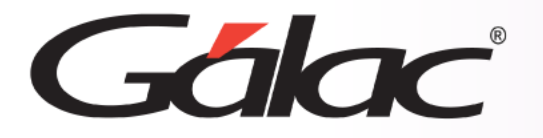

## Ver informes de IGTF en compras

El sistema también te permite emitir un informe en el cual podrás visualizar y tener un control de todas las ventas a las cuales se le aplicó el *IGTF*. Para ver este informe sigue los pasos enumerados

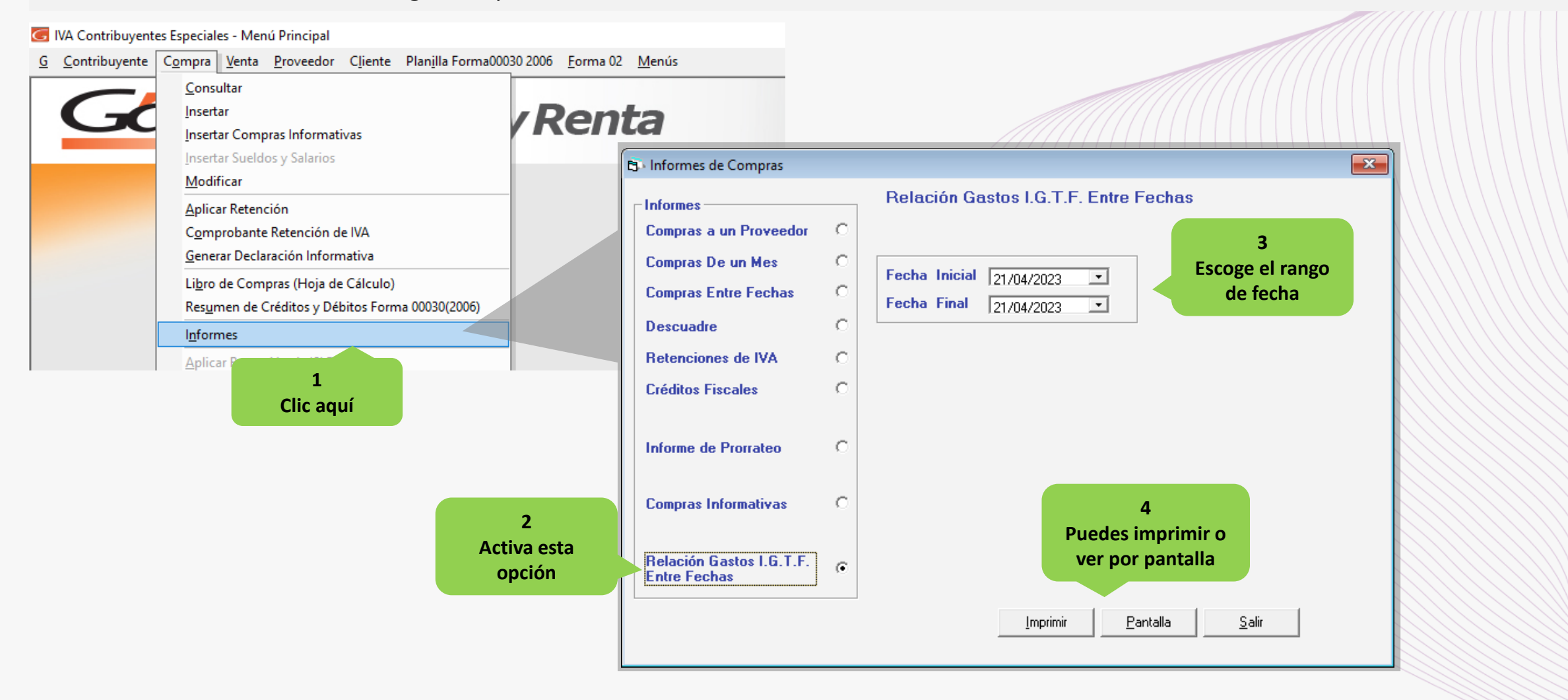

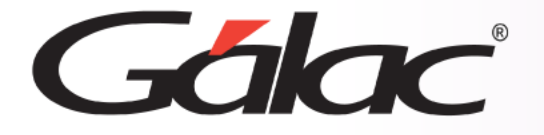

## Ver informes de IGTF en ventas

Por ejemplo, al darle clic en el botón *Pantalla*, el sistema te mostrará un informe similar alsiguiente:

#### Pruebas AF - RIF J2132323

Relación Gastos I.G.T.F. del 01/01/2022 al 31/12/2022

Emitido el 04/05/2022 a las 11:10:16

| No. Documento | Fecha      | Total Factura sin IGTF | Impuesto |
|---------------|------------|------------------------|----------|
| 1128          | 08/01/2022 | 65,00                  | 12,00    |
| 254           | 15/02/2022 | 968,58                 | 25,00    |
| 160           | 18/02/2022 | 198,36                 | 10,30    |
| 191           | 18/02/2022 | 236,00                 | 25,00    |
| 658           | 18/02/2022 | 159,00                 | 12,00    |
| 444           | 11/03/2022 | 968,45                 | 15,00    |
| 198           | 18/03/2022 | 174,00                 | 15,00    |
| 198           | 18/03/2022 | 817,50                 | 4,50     |
| 199           | 18/03/2022 | -174,00                | -25,38   |
| 200           | 20/03/2022 | 682,50                 | 120,00   |
| 658           | 25/03/2022 | 107,36                 | 15,00    |
| 158           | 05/04/2022 | 817,50                 | 24,53    |
| 128           | 08/04/2022 | 190,00                 | 38,00    |
| 2             | 18/04/2022 | 11,80                  | 2,36     |
| 250           | 18/04/2022 | 324,00                 | 10,00    |
| 01234         | 18/04/2022 | 567,65                 | 15,98    |
| 986           | 19/04/2022 | 278,93                 | 55,00    |
| 159           | 20/04/2022 | 817,50                 | 24,53    |
| 19699         | 20/04/2022 | 2 080 53               | 98.38    |
|               | Total:     | 9.290,66               | 495,18   |

Total de Operaciones: 19

Pág. 1

## En el informe podrás ver:

- El número de documento de la compra.
- La fecha.
- El total de la compra registrada
- Y monto pagado por la alícuota del IGTF.

De esta manera el sistema *IVA y Renta* trabaja con el *IGTF* aplicado a Compras.

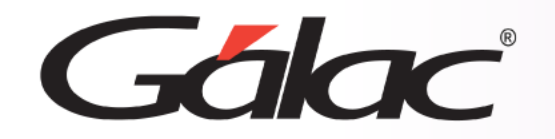

Fin del proceso

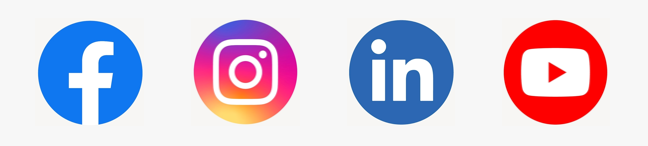

08/03/2024

¡Síguenos en nuestras Redes Sociales!